How to Download the UKG PRO Mobile Application

## **Union Employees**

Requirement: You must have a mobile number on file with Human Resources. If your number changes, you will need to update it with Human Resources.

## **Non-Union Employees**

Requirement: You must have Microsoft Multi-Factor Authentication setup.

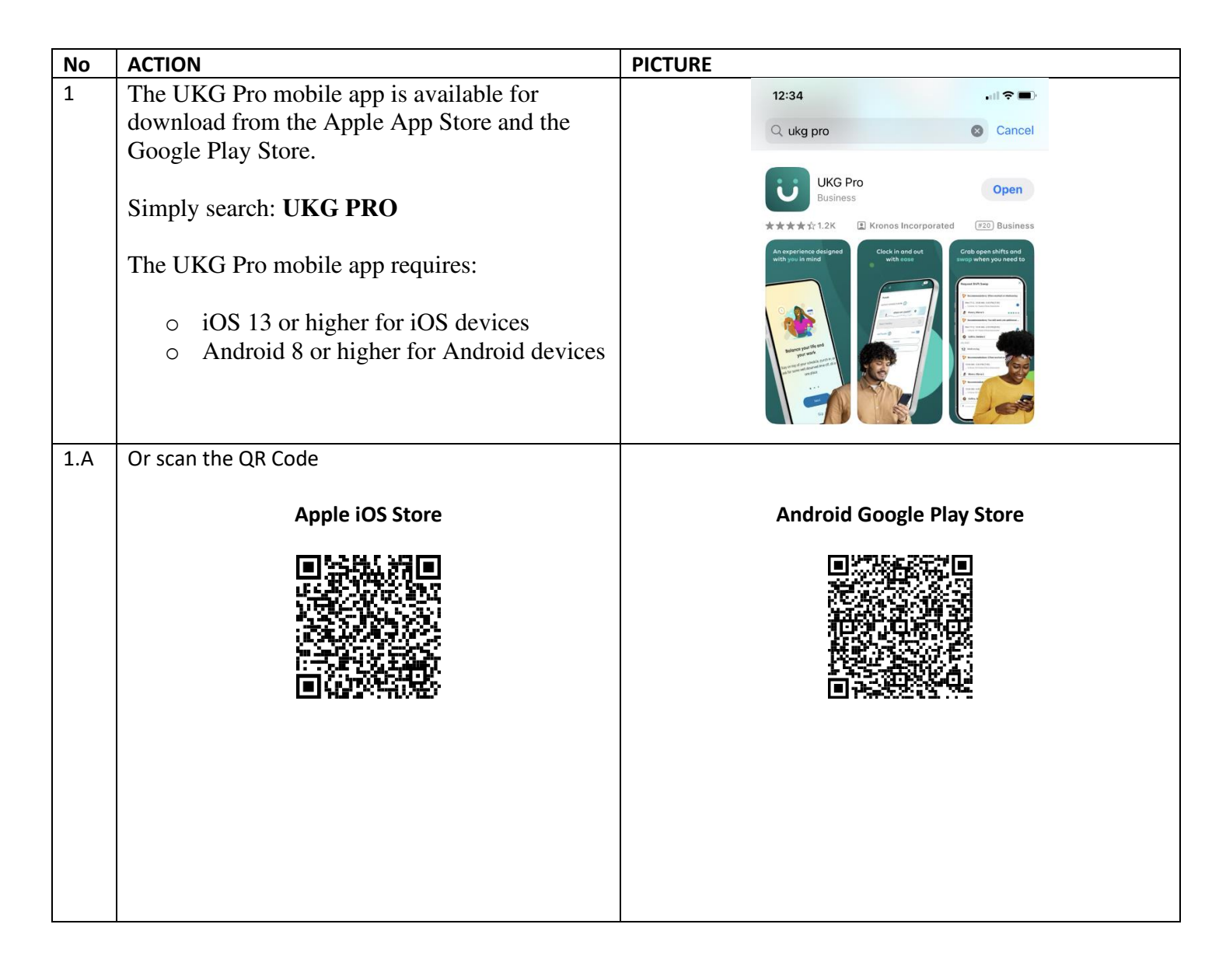

| 2 | Once downloaded open the application. You will be                                                                                                    | 12:28 🛛 🕤 🕤                                                                |  |  |
|---|----------------------------------------------------------------------------------------------------|----------------------------------------------------------------------------|--|--|
| 2 | prompted to enter either a OR code or a LIRI                                                                                                    | ▲ App Store                                                                |  |  |
|   |                                                                                                    | ÜKG                                                                        |  |  |
|   | OR Code:                                                                                                    | Welcome to UKG Pro                                                         |  |  |
|   |                                                                                                    |                                                                            |  |  |
|   |                                                                                                    |                                                                            |  |  |
|   | - 8792, <del>9</del> 69394                                                                                                    |                                                                            |  |  |
|   | THE REPORT                                                                                                    |                                                                            |  |  |
|   | n an ann an Anna an Anna an Anna an Anna an Anna an Anna an Anna an Anna an Anna an Anna an Anna an Anna an Ann                                                                           |                                                                            |  |  |
|   |                                                                                                    |                                                                            |  |  |
|   |                                                                                                    |                                                                            |  |  |
|   |                                                                                                    | Access Code or URL *                                                       |  |  |
|   |                                                                                                    |                                                                            |  |  |
|   |                                                                                                    | Continue                                                                   |  |  |
|   |                                                                                                    | What is an access code or tenant URL?                                      |  |  |
|   |                                                                                                    | Support                                                                    |  |  |
|   | https://lorettomang-sso.prd.mykronos.com                                                                                                    |                                                                            |  |  |
|   | Click <b>Continue</b> after entering the LIPL or scapping                                                                                                    |                                                                            |  |  |
|   | the OP code                                                                                                    |                                                                            |  |  |
|   |                                                                                                    |                                                                            |  |  |
| 3 |                                                                                                    |                                                                            |  |  |
| 5 | Username: Your Loretto computer username. Be                                                                                                    | ×                                                                          |  |  |
|   | sure to add <b>@lorettosystem.org</b> at the end. (This is                                                                                                    | Coretto                                                                    |  |  |
|   | normally your email address)                                                                                                    | Sign in                                                                    |  |  |
|   |                                                                                                    | FirstInitial + Lastname @lorettosystem.org                                 |  |  |
|   | Password: Your Loretto computer password.                                                                                                    | Can't access your account?                                                 |  |  |
|   |                                                                                                    | Next                                                                       |  |  |
|   | Forgot your password? Call 315-413-3644 and                                                                                                    |                                                                            |  |  |
|   | choose option 1.                                                                                                    | Please sign in with your regular credentials to<br>access Loretto services |  |  |
|   |                                                                                                    |                                                                            |  |  |
|   | Once entered, and moving forward, when entering                                                                                                    | Sign-in options                                                            |  |  |
|   | the mobile application, you will be asked to sign in.                                                                                                    |                                                                            |  |  |
|   |                                                                                                    | ○ Loretto                                                                  |  |  |
|   |                                                                                                    |                                                                            |  |  |
|   |                                                                                                    |                                                                            |  |  |
|   |                                                                                                    | Enter password                                                             |  |  |
|   |                                                                                                    | Password                                                                   |  |  |
|   |                                                                                                    | Forgot my password                                                         |  |  |
|   |                                                                                                    | Sign in                                                                    |  |  |
|   |                                                                                                    |                                                                            |  |  |
|   |                                                                                                    | Please sign in with your regular credentials to<br>access Loretto services |  |  |
|   |                                                                                                    |                                                                            |  |  |
| 4 | Union Employees                                                                                                    |                                                                            |  |  |
|   | • To provide enhanced security, after entering your password, you will receive a one-time text message with a code and be prompted to enter the code into the screen to authenticate you. |                                                                            |  |  |
|   |                                                                                                    |                                                                            |  |  |
|   |                                                                                                    |                                                                            |  |  |
|   | Non-Union Employees                                                                                                    |                                                                            |  |  |
|   |                                                                                                    |                                                                            |  |  |
|   | <ul> <li>To provide enhanced security, after entering y</li> </ul>                                                                                                    | our password, you will need to enter the number                            |  |  |
|   | displayed on the screen in your Microsoft Aut                                                                                                    | henticator app.                                                            |  |  |

| 5 | You'll be prompted to allow the UKG Pro app to<br>send you notifications. Choose <b>Allow</b> . (This is how<br>you'll be notified about your PTO requests, missed<br>punches and in Phase 2, shift availability).<br><i>Note: This screen may look slightly different on an</i><br><i>Android device.</i> | "UKG Pro" Would Like to<br>Send You Notifications<br>Notifications may include alerts,<br>sounds, and icon badges. These can<br>be configured in Settings.<br>Don't Allow Allow | ned<br>e-off |
|---|----------------------------------------------------------------------------------------------------|----------------------------------------------------------------------------------------------------|--------------|
| 6 | Lastly, you'll be prompted to allow the UKG pro app<br>to use your location. We will <b>not</b> be using this<br>feature. It is safe to choose Don't Allow<br><i>Note: This screen may look slightly different on an</i><br><i>Android device.</i>                                                         | Allow "UKG Pro" to use<br>your location?<br>Allow the app to access to your<br>founching, transfer filtering, sharing on<br>chats, submitting forms at a specific<br>location.  |              |
|   |                                                                                                    | Emp Allow Once<br>abset<br>Allow While Using App                                                                                                    | ned<br>e-off |
|   |                                                                                                    | Don't Allow<br>1 of 5                                                                                                    |              |